## LES STYLES

es styles consistent à donner un nom à une mise en forme (police, paragraphe, bordure, liste, etc.) pour réutiliser ce style en l'appelant par son nom. Il est possible d'utiliser des styles prédéfinis qui sont fournis avec Word (Titre 1, Titre 2, Titre 3, etc.) ou de créer ses propres styles de caractères ou de paragraphes.

✓ Avant de travailler sur les styles, il est nécessaire d'afficher le volet des styles : Onglet Accueil

Cliquer sur le carré à droite du groupe Style 🏼

Éventuellement, en bas, cocher 🗹 Afficher l'aperçu

et décocher 🛛 Désactiver les styles liés

CRÉATION D'UN STYLE

- 1. Cliquer dans un paragraphe ayant une mise en forme proche de celle à créer
- 2. Dans le volet des styles, cliquer sur le bouton 🔠 Nouveau style
- 3. Dans la zone de Nom, saisir un nom (exemple : *Remarque*) Options facultatives :
  - Dans *Type de style*, choisir Paragraphe, Police, etc. suivant l'élément auquel s'appliquera le style (choisir Paragraphe)
  - Style basé sur : choisir le style qui va inspirer le style à créer (en général Normal)
  - Style de paragraphe suivant : style du paragraphe qui suit le paragraphe dans lequel se trouve le curseur si l'on appuie sur la touche
  - Cocher 
     Nouveaux documents basés sur ce modèle si l'on souhaite réutiliser ce style pour d'autres documents
- 4. Cliquer sur le bouton **Format** (puis Police, Paragraphe, etc.) pour définir la mise en forme de son style ou cliquer sur les boutons de styles et **OK**

### APPLIQUER UN STYLE

- 1. Cliquer une fois dans le paragraphe qui va recevoir le style à appliquer
- Dans le volet des styles, cliquer sur le nom du style à appliquer (exemple : *Remarque*) Le paragraphe récupère automatiquement la mise en forme (police, paragraphe, etc.) du style choisi.
- 3. Recommencer pour chaque paragraphe qui devra recevoir ce style
- ✓ Les styles Titre 1, Titre 2, Titre 3, etc. définis par défaut dans Word peuvent être appliqués aux grands titres, titres, sous titres, etc. d'un document.

## MODIFICATION D'UN STYLE

- Dans le volet des styles, faire un clic droit sur le nom du style à modifier (exemple, faire un clic droit sur le style *Remarque*) et cliquer sur Modifier
- 2. Cliquer sur le bouton **Format** (puis Police, Paragraphe, etc.) pour définir la nouvelle mise en forme du style et **OK**
- ✓ En validant, tous les paragraphes ayant le style choisi (exemple : *Remarque*) ont leur mise en forme automatiquement modifiés.

### IL EST ÉGALEMENT POSSIBLE DE MODIFIER UN STYLE À PARTIR D'UN PARAGRAPHE DU TEXTE :

- 1. Sélectionner le paragraphe ayant le style à modifier
- 2. Le mettre en forme à partir des boutons du ruban Accueil (Police, paragraphe, bordure, etc.)
- 3. Le paragraphe étant toujours sélectionné, dans le volet des styles, faire un clic droit sur le nom du style concerné (exemple : *Remarque*) et cliquer sur « Mettre à jour... pour correspondre à la sélection »
- ✓ Le style choisi prend les nouvelles caractéristiques et, bien sûr, tous les paragraphes ayant ce style sont automatiquement modifiés.

### Style Normal

Le style *Normal* est le style de base de tous les autres styles, si celui-ci est modifié, les autres styles seront également modifiés.

Par exemple, si l'on définit le vert comme couleur du texte, tous les styles basés sur Normal auront le vert comme couleur – sauf si une autre couleur a été définie dans le style – c'est pourquoi il est conseillé de modifier le style *Normal* en premier.

# EXERCICE AVEC APPLICATION, CRÉATION ET MODIFICATION DE STYLES

Saisir sous-titre paragraphe de un titre, un et un trois à quatre lignes Faire des copier-coller de l'ensemble de ce texte jusqu'à ce que l'on obtienne un texte de trois à quatre pages (ou récupérer un texte existant avec des titres, des sous-titres mais sans aucune mise en forme).

### APPLIQUER LES STYLES *TITRE 1* ET *TITRE 2*

- 1. Appliquer le style *Titre 1* à tous les titres principaux
- 2. Appliquer le style *Titre 2* à tous les sous-titres

### Modifier les styles Normal, Titre 1 et Titre 2

- 1. Modifier le style Normal :
  - Alignement : Justifier
  - Retrait première ligne : 2 cm
  - Espacement avant : 6 pt
  - Espacement après : 6 pt
  - Interligne : Simple
- 2. Modifier le style Titre 1 :
- Dans Police :
  - Taille de la police : 24 pt
  - Couleur du texte : Blanc
  - Petites majuscules
- Dans Paragraphe :
  - Alignement : centré
  - Retrait à gauche : 1 cm
  - Retrait à droite : 1 cm
  - Retrait première ligne : 0 cm
  - Espacement avant : 18 pt
  - Espacement après : 30 pt
  - Saut de page avant
- Bordure :
  - Encadrer avec une ombre
  - Couleur de remplissage : bleu sombre

- 3. Modifier le style *Titre* 2
  - Taille de la police : 18 pt
  - Alignement : Centrer
  - Mettre un trait en bas sur toute la largeur

### CRÉATION D'UN STYLE « AVERTISSEMENT »

- 1. Créer un style Avertissement avec :
  - Couleur de la police : Rouge
  - Alignement : Justifié
  - Retrait à gauche : 2 cm
  - Retrait à droite : 2 cm
- 2. Appliquer ce style à trois paragraphes

## **CORRECTION DE L'EXERCICE SUR LES STYLES**

### AVANT :

Afficher le volet des styles : Onglet Accueil Cliquer sur le carré à droite du groupe Style

### APPLIQUER LES STYLES TITRE 1 ET TITRE 2

- 1. Cliquer dans le paragraphe qui va recevoir le style Titre 1
- 2. Dans le volet des styles, cliquer une fois sur Titre 1
- 3. Recommencer pour tous les paragraphes concernés
- 4. Faire la même opération avec les paragraphes qui vont recevoir le style *Titre 2*.

# MODIFIER LES STYLES NORMAL,

TITRE 1 ET TITRE 2

### MODIFIER LE STYLE NORMAL :

Dans le volet de styles, clic droit sur le style Normal puis Modifier

Cliquer sur le bouton **Format** 

dans Paragraphe, choisir :

- Alignement : Justifier
- Retrait première ligne : 2 cm
- Espacement avant : 6 pt
- Espacement après : 6 pt
- Interligne : simple et OK

et valider

### MODIFIER LE STYLE *TITRE 1* :

Dans le volet de styles, clic droit sur le style *Titre 1* puis *Modifier* 

Cliquer sur le bouton Format

dans Police, choisir :

 Taille de la police : 24 pt ; couleur du texte : Blanc ; Cocher Petites majuscules et OK

dans Paragraphe, choisir :

- Alignement : centré, Retrait à gauche : 1 cm, Retrait à droite : 1 cm Retrait première ligne : 0 cm Espacement avant : 18 pt, espacement après : 30 pt
- Dans l'onglet Enchaînements, cocher Saut de page avant et OK

dans *Bordure*, choisir :

• Un style, une couleur, une largeur de trait et cliquer sur Ombre

Ombre

Dans l'onglet Trame de fond, choisir une couleur bleu sombre et OK

### MODIFIER LE STYLE *TITRE 2* :

Dans le volet de styles, clic droit sur le style Titre 2

### puis *Modifier*

Dans la zone de mise en forme, choisir :

- Taille de la police : 18 pt
- Alignement : Centrer
- Cliquer sur le bouton Format

Dans Bordure choisir

- Choisir un style, une couleur et une largeur de trait
- Dans le cadre Aperçu cliquer sur le bouton pour mettre un trait en bas

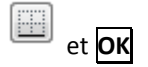

Dans Paragraphe, vérifier que les alignements sont égaux à 0 cm

### CRÉATION D'UN STYLE « AVERTISSEMENT »

- 1. Cliquer dans un paragraphe de style Normal
- 2. Dans le volet des styles, cliquer sur le bouton *Nouveau style*
- 3. Donner comme nom : Avertissement

### MODIFIER LE STYLE AVERTISSEMENT :

- 4.
- Cliquer sur le bouton **Format** dans *Police,* choisir :
  - Couleur de la police : Rouge et OK
  - Dans Paragraphe, choisir :
  - Alignement : Justifié, Retrait à gauche : 2 cm, Retrait à droite : 2 cm et **OK**

### et valider

- 5. Pour appliquer ce style à trois paragraphes :
  - Cliquer dans le paragraphe voulu
  - Dans le volet des styles, cliquer sur le style Avertissement
  - Recommencer pour les trois autres paragraphes

## EXEMPLE DE DOCUMENT AVEC LES STYLES

### Un titre par page

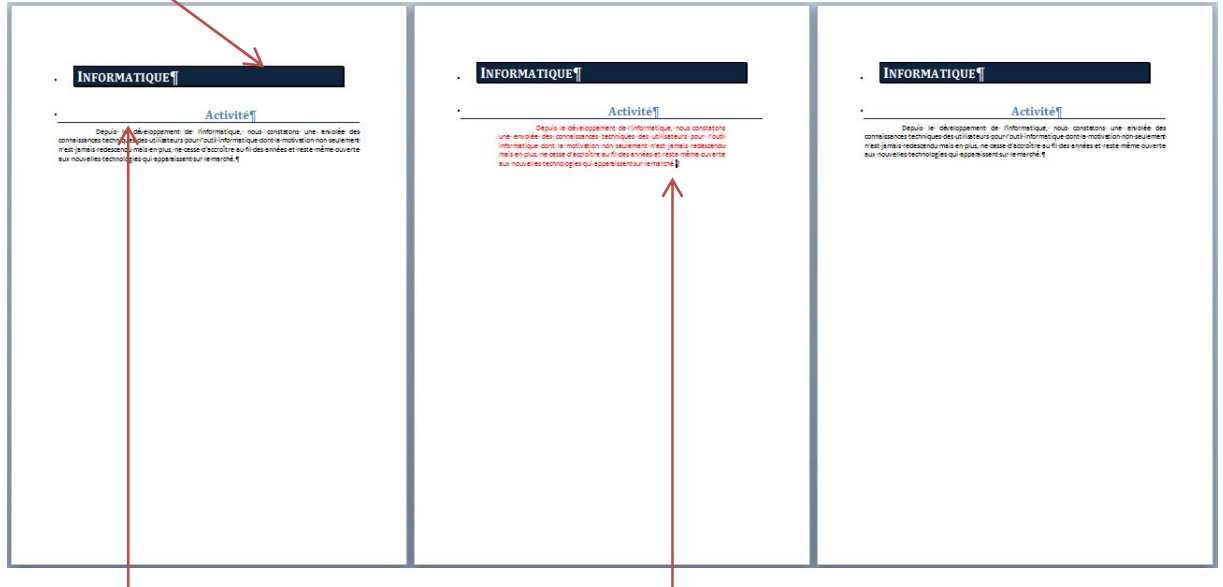

Trait sous le texte

Paragraphe de couleur différente pour le style « Avertissement »